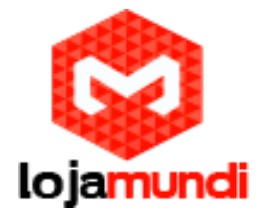

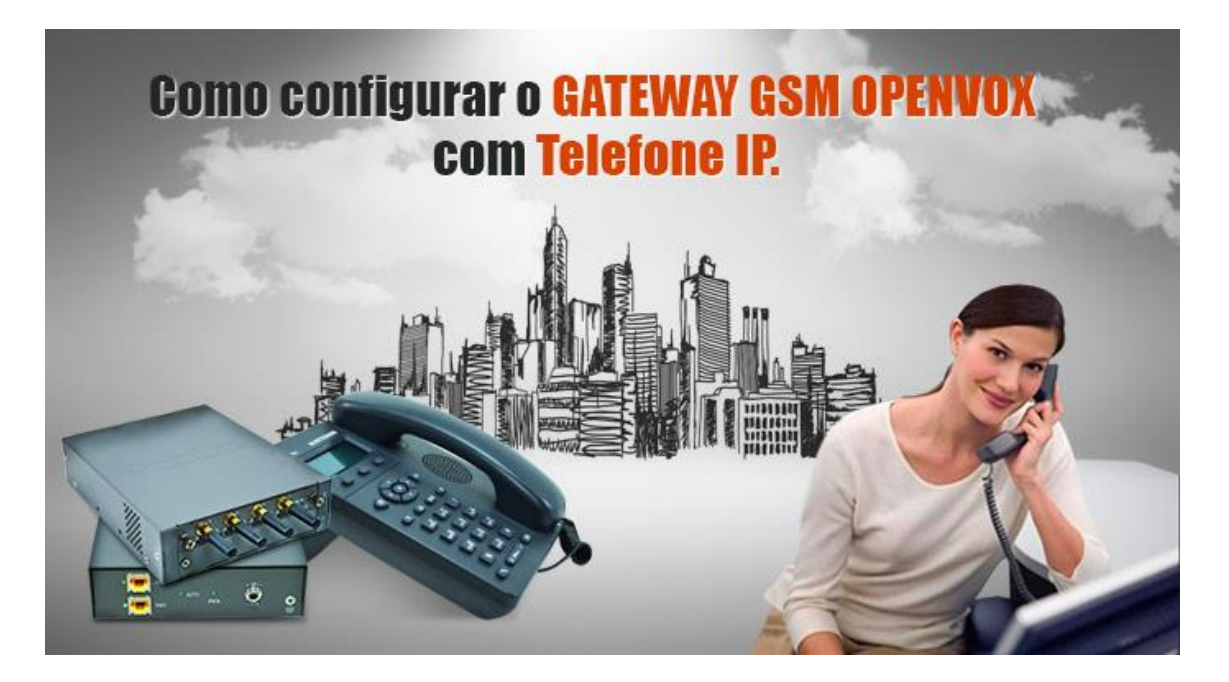

Neste tutorial vamos ensinar como configurar o OX-GW Openvox, um dos melhores gateways gsm disponíveis no mercado nacional. Este é um produto que atende as necessidades de empresas de todos os tamanhos, desde um pequeno escritório a uma empresa de grande porte.

A forma modular expansiva de seus canais, permite a aquisição deste equipameto a partir da configuração miníma de 04 portas, podendo chegar em alguns modelos a 44 portas. Cada módulo é composto por quatro portas/canais gsm.

A Lojamudi é representante exclusiva desses equipamentos e trouxe para o Brasil 03 modelos de case:

- OX-GW 1208 de 04 a 08 portas
- OX-GW 2000 de 04 a 20 portas
- VS-GW 2120 de 04 a 44 portas

O grande diferencial desses gateway's está na construção de seu sistema, pois "roda" em cima de um servidor de telefonia IP Asterisk. O que garante maior estabilidade e segurança, além de possibilitar a utilização desses equipamentos sem registrar ou associá-los a um servidor de telefonia.

Vamos utilizar em nosso post o modelo OX-GW 1208 de 08 portas e configurálo para funcionar como uma central de telefonia IP/GSM.

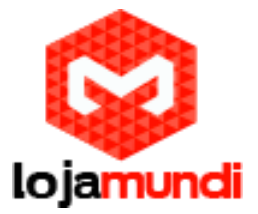

Realizaremos chamadas através dos telefones IP Grandstream GXP 1165 de uma conta SIP, devido aqualidade de voz, a simplicidade nas configurações e ao seu ótimo custo benéficio. Este projeto é excelente para escritórios e até mesmo empresas de pequeno e medio porte, uma vez que não há investimentos em servidores e pode-se adquirir inicialmente a versão do hardware com apenas de 04 portas.

# Vamos lá!

Conecte o Openvox a rede através da porta ETH1 ou ETH2, ambas permitem acesso ao equipamento. Mas caso o gateway tenha mais que um módulo, esses também podem ser acessados individualmente através da ETH2 em endereços de ip que vão de 172.16.99.1 a 172.16.99.11.

| Módulo | Endereço IP  | Username | Password |
|--------|--------------|----------|----------|
| 1      | 172.16.99.1  | admin    | admin    |
| 2      | 172.16.99.2  | admin    | admin    |
| 3      | 172.16.99.3  | admin    | admin    |
| 4      | 172.16.99.4  | admin    | admin    |
| 5      | 172.16.99.5  | admin    | admin    |
| 6      | 172.16.99.6  | admin    | admin    |
| 7      | 172.16.99.7  | admin    | admin    |
| 8      | 172.16.99.8  | admin    | admin    |
| 9      | 172.16.99.9  | admin    | admin    |
| 10     | 172.16.99.10 | admin    | admin    |
| 11     | 172.16.99.11 | admin    | admin    |

Acesse o gateway via url através do ip padrão 172.16.99.1. É necessário que sua placa de rede esteja configurada no mesmo range do equipamento.

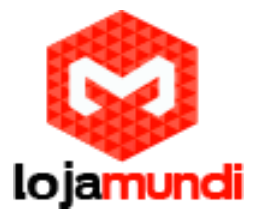

A tela a baixo aparecerá solicitando:

Login: admin

Senha: admin

| ← → C 🗋 172.16.99.1 |                                                   |                                |   | Ś  | ≡ |
|---------------------|---------------------------------------------------|--------------------------------|---|----|---|
|                     | Autenticação obrig                                | atória                         | × |    |   |
|                     | O servidor http://172.1<br>de usuário e uma senha | 6.99.1:80 requer um nome<br>a. |   |    |   |
|                     | Nome de usuário:<br>Senha:                        | admin                          |   |    |   |
|                     |                                                   | Cancelar Fazer login           | ] | \$ |   |
|                     |                                                   |                                |   |    |   |

# Login: admin

#### Senha: admin

Após logar no equipamento a tela a baixo aparecerá mostrando as quatro portas do módulo 1. Como nosso equipamento contém dois módulos, precisamos aplicar a configuração de cluster para gerenciar todas as portas somente pelo acesso ao primeiro módulo.

# Clique em System ightarrow Cluster

|                                              | 99.1/cgi-bin/php       | o/syste                   | m-status.php                     |                                                                                                    |                         |                       |                              | <b>5</b> 23                           |
|----------------------------------------------|------------------------|---------------------------|----------------------------------|----------------------------------------------------------------------------------------------------|-------------------------|-----------------------|------------------------------|---------------------------------------|
| Vox5ta                                       | ck                     | SYS                       | STEM   GSI                       | M   SIP   ROUTING                                                                                               | SMS                     | I NE                  | TWOR                         | K   ADVAN                             |
| SYSTEM<br>DETAILS                            |                        |                           | Fre                              |                                                                                                    |                         |                       | ati                          |                                       |
|                                              |                        | THUS                      | 110                              | e voinna                                                                                                    |                         |                       |                              | UII                                   |
| GSM Information                              | Signal                 | BER                       | Carrier                          | Registration Status                                                                                             | PDD(s)                  | ACD(s)                | ASR(%)                       | GSM Status                            |
| GSM Information Port gsm-1.1                 | Signal                 | BER<br>0                  | Carrier<br>VIVO                  | Registration Status<br>Registered (Roaming)                                                                     | PDD(s)<br>0             | ACD(s)<br>0           | <b>ASR(%)</b><br>0           | GSM Status<br>READY                   |
| GSM Information Port gsm-1.1 gsm-1.2         | Signal<br>ail          | <b>BER</b><br>0<br>0      | Carrier<br>VIVO<br>VIVO          | Registration Status<br>Registered (Roaming)<br>Registered (Roaming)                                             | <b>PDD(s)</b><br>0<br>0 | ACD(s)<br>0<br>0      | ASR(%)<br>0<br>0             | GSM Status<br>READY<br>READY          |
| GSM Information Port gsm-1.1 gsm-1.2 gsm-1.3 | Signal<br>atil<br>atil | <b>BER</b><br>0<br>0<br>0 | Carrier<br>VIVO<br>VIVO<br>Claro | Registration Status         Registered (Roaming)         Registered (Roaming)         Registered (Home network) | PDD(s)<br>0<br>0<br>0   | ACD(s)<br>0<br>0<br>0 | <b>ASR(%)</b><br>0<br>0<br>0 | GSM Status<br>READY<br>READY<br>READY |

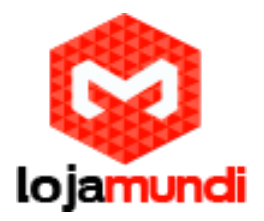

| Clique em Automatio               | c Cluster                                               |                                              |
|-----------------------------------|---------------------------------------------------------|----------------------------------------------|
| ← → C 🗋 172.16.99.1/cgi-          | bin/php/system-clus                                     | uster.php 🖪 🏠 🗄                              |
| VoxStack<br>WIRELESS GATEWAY      | SYSTEM                                                  | GSM   SIP   ROUTING   SMS   NETWORK   ADVANC |
| SYSTEM<br>DETAILS<br>Working Mode |                                                         | Free Commun Cation or                        |
| Action:                           | Automatic Cluster                                       | ]                                            |
| Detail:                           | OFF                                                     | 6                                            |
| <b>OpenVox</b>                    | Copyright © 2012 OpenVox A<br>TEL:+86-755-82535461 FAX: | K All Rights Reserved.<br>X;+86-755-83823074 |

# Ao aplicar o cluster aparecerá o seguinte status: Automatic cluster . successful.

| Vox5ta            | nck<br>WAY | SYSTEM   GSM   SIP   ROUTING   SMS   NETWORK                             | ADV |
|-------------------|------------|--------------------------------------------------------------------------|-----|
| SYSTEM<br>DETAILS |            | Status   Time   Login Settings   General   Cluster   Tools   Information |     |
| Working Mode      | Action:    | Automatic Cluster                                                        |     |
| itomatic Cluster  | Detail:    | OFF                                                                      |     |
|                   | Board      | MAC Original IP                                                          |     |
| Name              |            | a0.98/05/01·2a/87 172 16 90 1                                            |     |
| Name<br>Master    | 1          | 40.50.55.51.24.51                                                        |     |

Lojamundi – Tecnologia Sem Limites

www.lojamundi.com.br

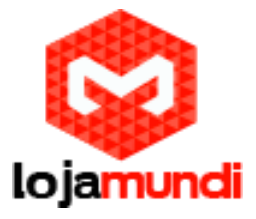

Volte a aba System  $\rightarrow$  Status e confira as oitos portas ativas. Inserimos dois chips de cada uma das principais operadoras de telefonia do Brasil.

| VoxStack          |        | SYS | Status   Time           | SIP   ROUTING             | SMS<br>Cluster | NE     | TWOR   |            |
|-------------------|--------|-----|-------------------------|---------------------------|----------------|--------|--------|------------|
| SYSTEM<br>DETAILS |        |     | Free                    | Commu                     | 5              | G      | ati    | on o       |
| Port              | Signal | BER | Carrier                 | Registration Status       | PDD(s)         | ACD(s) | ASR(%) | GSM Status |
| gsm-1.1           |        | 0   | VIVO                    | Registered (Roaming)      | 0              | 0      | 0      | READY      |
| gsm-1.2           |        | 0   | VIVO                    | Registered (Roaming)      | 0              | 0      | 0      | READY      |
| gsm-1.3           | af l   | 0   | Claro                   | Registered (Home network) | 0              | 0      | 0      | READY      |
| gsm-1.4           | lh.    | 0   | Claro                   | Registered (Home network) | 0              | 0      | 0      | READY      |
| gsm-2.1           | lh.    | 0   | TIM BRASIL              | Registered (Home network) | 0              | 0      | 0      | READY      |
| gsm-2.2           | libe   | 0   | TIM BRASIL              | Registered (Home network) | 0              | 0      | 0      | READY      |
| gsm-2.3           | lha    | 0   | 72416                   | Registered (Roaming)      | 0              | 0      | 0      | READY      |
| gsm-2.4           |        | 0   | Brasil Telecom Cellular | Registered (Roaming)      | 0              | 0      | 0      | READY      |

Após o cluster vamos alterar o endereços ip do gateway e colocá-lo na mesma faixa de ip da sua rede de computadores local.

Escolha um endereço ip para o equipamento e clique em Network  $\rightarrow$  Lan Settings

Preencha os campos - digite os valores referentes à sua estrutura:

Type: Static

Address: 40.40.40.58

Netmask: 255.255.255.0

Default Gateway: 40.40.40.1

DNS Server1: 40.40.40.1

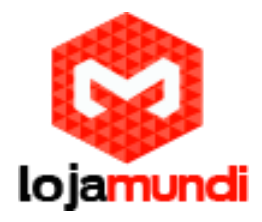

| → C 172.16.99.1/cgi-l | pin/php/network-lan.php 🖪 🏠                       |
|-----------------------|---------------------------------------------------|
| VoxStack              | SYSTEM   GSM   SIP   ROUTING   SMS NETWORK ADVANC |
| NETWORK<br>DETAILS    | Free Commun Cation .                              |
| LAN IPv4              |                                                   |
| Interface:            | eth0                                              |
| Туре:                 | Static •                                          |
| MAC:                  | A0:98:05:01:2A:87                                 |
| IPv4 Settings         |                                                   |
| Address:              | 40.40.58                                          |
| Netmask:              | 255.255.255.0                                     |
| Default Gateway:      | 40.40.40.1                                        |
| DNS Servers           |                                                   |
| DNS Server 1:         | 40.40.40.1                                        |
| Save DNS Server 2:    |                                                   |
|                       |                                                   |

Acesse o equipamento através do novo endereço ip que fora adicionado.

Agora configure as contas SIP para resgistrar os telefones IP.

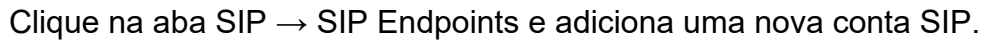

| /sip-endpoints.php                  | 區 公                                 |
|-------------------------------------|-------------------------------------|
| SYSTEM   GSM   SIP ROUTING          | SMS   NETWORK   ADVANC              |
| SIP Endpoints Advanced SIP Settings |                                     |
|                                     |                                     |
| Free Commu                          | n cation or                         |
| Registration                        | Credentials                         |
|                                     |                                     |
| N                                   |                                     |
| © 2012 OpenVox All Rights Reserved. |                                     |
|                                     | e 2012 OpenVox All Rights Reserved. |

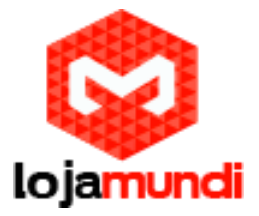

Em Add New SIP Endpoint preencha os campos para criar a conta com os valores escolhidos. Neste caso estamos usando a seguinte configuração:

Name: 100

User Name: 100

Password: 100

Registration: selecione Endpoint registers with this gateway ; dessa maneira o equipamento funcionará como um servidor de telefonia IP/GSM

Hostname or IP Address: dynamic

Transport: UDP ; protocolo para registro SIP

NAT Transversal: selecione Yes

| (WIRELESS GATEWAY)      | - SIP Endpoints Advanced SIP Settings |
|-------------------------|---------------------------------------|
| SIP<br>DETAILS          | Free Commun Cation                    |
| Add New SIP Endpoint    | 3                                     |
| Name:                   | 100                                   |
| User Name:              | 100 Anonymous                         |
| Password:               | ···                                   |
| Registration:           | Endpoint registers with this gateway  |
| Hostname or IP Address: | dynamic                               |
| Transport:              | UDP V                                 |
| NAT Traversal:          | Yes T                                 |

Salve e aplique. Ainda em SIP  $\rightarrow$  SIP Endpoints confirme a criação da conta e veja que na coluna Registration há a informação de que o gateway está sendo utilizado como servidor (server).

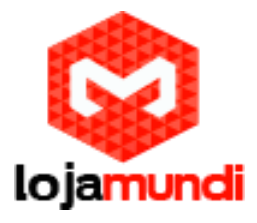

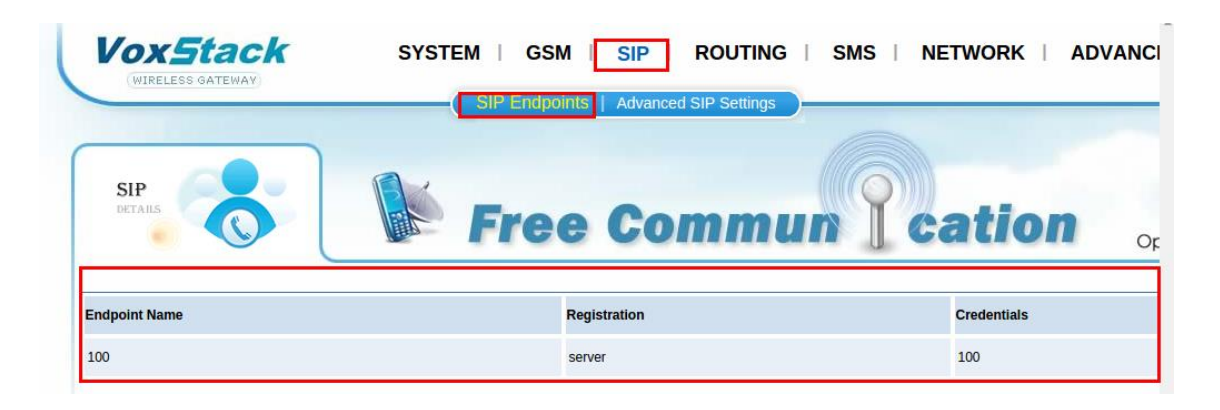

Faça o mesmo procedimento para criar as contas dos demais telefones IP.

Vamos passar para configurações do telefone GXP 1165 da Grandstream. Este é o modelo que estamos utilizando para este tutorial, mas é possível registrar todos equipamentos de registro SIP ao openvox.

O telefone GXP 1165 vem programado de fábrica para receber o endereço de rede via DHCP. Então descubra o ip do aparelho clicando no botão NextScr até encontrar.

Acesse a interface do telefone ip através um navegador web de sua preferência.

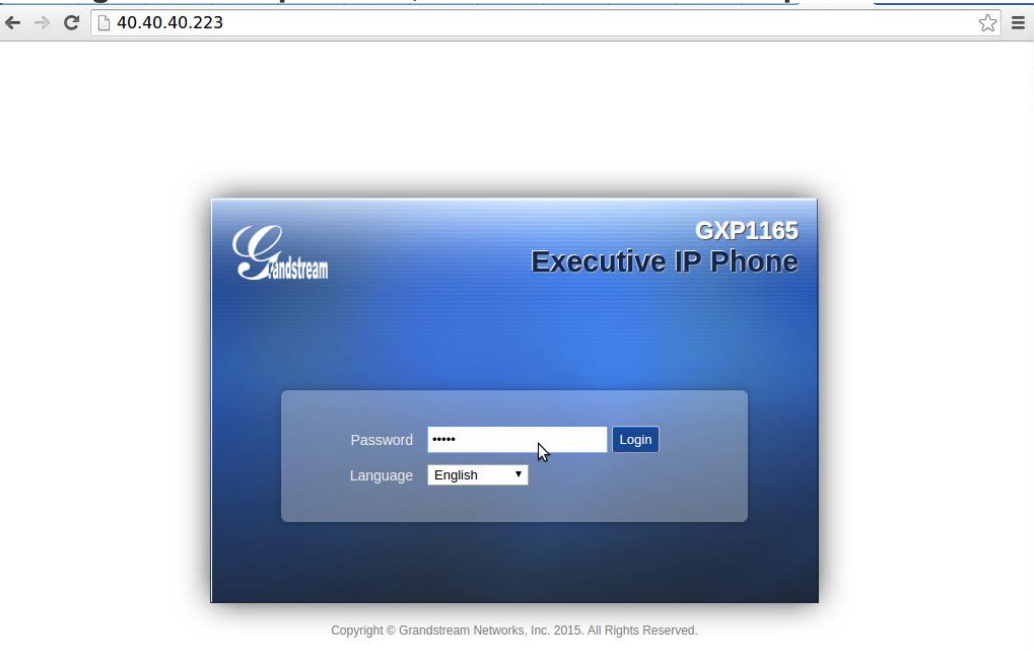

# A a seguinte tela aparecerá, solicitando uma senha padrão admin:

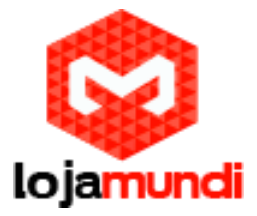

Fazer o registro do telefone junto ao Openvox é muito simples e pode ser realizado em poucos passos.

Clique em Accounts  $\rightarrow$  General Settings e preecha os campos de acordo com as contas SIP criadas no Openvox:

Account Active: marque Yes

Account Name: 100

SIP Server: 40.40.40.58 ;endereço ip do gateway openvox

SIP User ID: 100

Authenticate ID: 100

Authenticate Password: 100

| Name: 100                            |                           |          |               |             |              |                  |
|--------------------------------------|---------------------------|----------|---------------|-------------|--------------|------------------|
| ← → C 🗋 40.40.40.2                   | 23/#page:account_1_genera | 1        |               |             |              | E 🖒 \Xi          |
| Grandstream GXP1165                  |                           |          |               |             | Admin Logout | Reboot English • |
| Gandstream                           | Status Accounts           | Settings | Network       | Maintenance | Phonebook    | Version 0.0.0.0  |
| Accounts                             | General Settings          |          |               |             |              |                  |
| General Settings<br>Network Settings | Account Active            | No @     | Yes           |             |              | \$               |
| SIP Settings                         | SIP Server                | 40.40.40 | 0.58          |             |              |                  |
| Call Settings                        | Secondary SIP Server      |          |               |             |              |                  |
|                                      | Outbound Proxy            |          |               |             |              |                  |
|                                      | SIP User ID               | 100      |               |             |              |                  |
|                                      | Authenticate ID           | 100      |               |             |              |                  |
|                                      | Authenticate Password     | •••      |               |             |              |                  |
|                                      | Name                      | Vendas   |               |             |              |                  |
|                                      | Voice Mail UserID         | Save Sa  | ave and Apply | Reset       |              |                  |

Lojamundi – Tecnologia Sem Limites

www.lojamundi.com.br

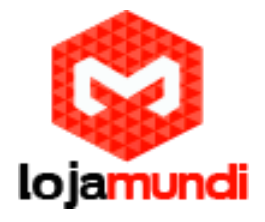

# Clique em Status e confirme o registro

| ← → C 🗋 40.40.40.                                         | 223/#page:statu      | us_account                |          |                           |               |             |             | 5 ch         | Ξ   |
|-----------------------------------------------------------|----------------------|---------------------------|----------|---------------------------|---------------|-------------|-------------|--------------|-----|
| Grandstream GXP1165                                       |                      |                           |          |                           |               | Admin Logo  | ut   Reboot | English      | •   |
| Grändstream                                               | Status               | Accounts                  | Settings | Network                   | Maintenance   | Phonebook   |             |              |     |
|                                                           |                      |                           |          |                           |               |             |             | Version 0.0. | 0.0 |
|                                                           |                      |                           |          |                           |               |             |             |              |     |
| Status                                                    | Account              | Status                    |          |                           |               |             |             |              |     |
| Status<br>Account Status                                  | Account              | Status                    |          |                           |               |             |             |              |     |
| Status<br>Account Status<br>Network Status                | Account              | Status<br>SIP User        | r ID     | SIP Server                | SIP Re        | egistration |             |              |     |
| Status<br>Account Status<br>Network Status<br>System Info | Account<br>Account 1 | Status<br>SIP User<br>100 | r ID     | SIP Server<br>40.40.40.58 | SIP Re<br>YES | egistration |             |              |     |

Vamos voltar ao Openvox e criar as rotas de entrada e saída de chamadas.

Vamos voltar ao Openvox e criar as rotas de entrada e saída de chamadas.

Clique em Routing  $\rightarrow$  Groups  $\rightarrow$  New Group para criar grupos para cada operadora.

| (WIRELESS GATEWAY)     | Call Routing Rules Groups MNP Settings |
|------------------------|----------------------------------------|
| ROUTING<br>DETAILS     | Free Commun Cation                     |
| Group Name Type Policy | Members                                |

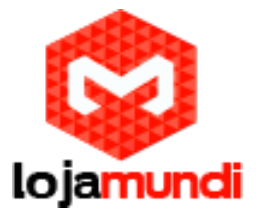

Em Create a Group (Routing Groups) preencha de acordo com os chips das operadoras que estão em seu equipamento.

Group Name: Vivo

Type: selecione GSM

Policy: selecione Roundrobin ;as chamadas saintes serão encaminhadas uma porta após a outra, priorizando sempre a próxima até voltar ao início.

Membres: marque os integrantes do grupo.

Clique em Routing  $\rightarrow$  Groups  $\rightarrow$  New Group para criar grupos para cada operadora.

Create a Group

| Routing Groups |                         |
|----------------|-------------------------|
| Group Name:    | Vivo                    |
| Туре:          | GSM T                   |
| Policy:        | Roundrobin              |
| Members        | NO.       All         1 |

Em caso de separar apenas um canal/porta para operadora, não é preciso criar um grupo, na configuração de rotas de chamada aponte diretamente para o canal específico.

Faça da mesma maneira para os chips das demais operadoras que estão no gateway.

Também é possível criar Grupos de chamada com contas SIP. Mas explicaremos essa função em outro tutorial.

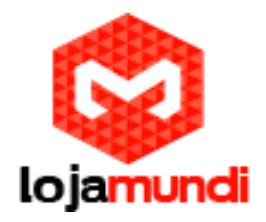

| Vox5       | GATEWAY) | k          | SYSTEM   GSM   SIP ROUTING<br>Call Routing Rules Groups MNP Settings | SMS   NETWORK   ADVAN |
|------------|----------|------------|----------------------------------------------------------------------|-----------------------|
| ROUTING    |          |            | Free Commun                                                          | Cation                |
| Group Name | Туре     | Policy     | Members                                                              |                       |
| Vivo       | gsm      | roundrobin | gsm-1.1, gsm-1.2                                                     |                       |
| Claro      | gsm      | roundrobin | gsm-1.3, gsm-1.4                                                     |                       |
| Tim        | gsm      | roundrobin | gsm-2.1, gsm-2.2                                                     |                       |
| Oi         | gsm      | roundrobin | gsm-2.3, gsm-2.4                                                     |                       |
|            |          |            |                                                                      |                       |
| New Group  |          |            |                                                                      |                       |

Ainda em Routing, acesse o sub-menu Call Routing Rules e clique em New Call Routing Rule:

| (WIRELESS GATEWAY)   | Call Rou | uting Rules Groups   MNF | P Settings |      |
|----------------------|----------|--------------------------|------------|------|
| ROUTING DETAILS      | Fre      | e Comm                   | un l catio | on a |
| Move Order Rule Name | From     | То                       | Rules      |      |

Em Create a Call Routing Rule crie as rotas de saída, seguindo a lógica de SIP para GSM

Routing Name: Saida\_Vivo

Call Comes in From: 100 ;selecione a conta ou grupo SIP que poderão utilizar esta rota

Send Call Through: Vivo ;selecione o grupo gsm por onde as chamadas sairão

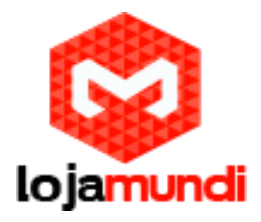

| VoxStack<br>Wireless Gateway | SYSTEM   GSM | SIP ROUTING SMS   NETWORK   ADVAN |    |
|------------------------------|--------------|-----------------------------------|----|
| ROUTING DETAILS              | Free         | • Commun Cation                   | Oţ |
| Create a Call Routing Rule   |              |                                   |    |
| Routing Name:                | Saida_Vivo   | \$                                |    |
| Call Comes in From:          | 100 •        |                                   |    |
| Send Call Through:           | Vivo •       |                                   |    |

Ainda em Create a Call Routing Rule vamos criar as rotas de entrada, seguinfo agora a lógica de GSM para SIP

Em Create a Call Routing Rule crie as rotas de saída, seguindo a lógica de SIP para GSM

Routing Name: Entrada\_Vivo

Call Comes in From: Vivo ;selecione o grupo gsm por onde as chamadas entrarão

Send Call Through: 100 ;selecione a conta ou grupo SIP que receberão as chamadas

|   | VoxStack<br>Wireless gateway | SYSTEM   GSM   SIP   ROUTING   SMS   NETWORK   ADVANC                                      |
|---|------------------------------|--------------------------------------------------------------------------------------------|
|   | ROUTING DETAILS              | Free Commun Cation 。                                                                       |
| c | Call Routing Rule            |                                                                                            |
|   | Routing Name:                | Entrada_Vivo                                                                               |
|   | Call Comes in From:          | Vivo                                                                                       |
|   | Send Call Through:           | 100 •                                                                                      |
|   | Advance Routing Rule         | 3                                                                                          |
| 5 | Save Apply Cancel            |                                                                                            |
|   | <b>OpenVox</b>               | Copyright © 2012 OpenVox All Rights Reserved.<br>TEL:+86-755-82535461 FAX:+86-755-83823074 |

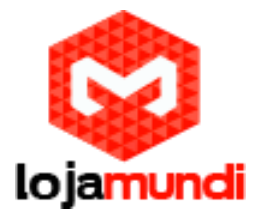

As rotas ficarão como mostrado a baixo, faça da mesma maneira para os outros grupos GSM e contas SIP:

| RO     | UTING ,     |                          | Ero                                                           | o Comm                         | Postion |  |
|--------|-------------|--------------------------|---------------------------------------------------------------|--------------------------------|---------|--|
| love   | Order       | Rule Name                | From                                                          | то                             | Rules   |  |
| ¢      | 1           | Saida_Vivo               | sip-100                                                       | grp-Vivo                       |         |  |
| \$     | 2           | Entrada_Vivo             | grp-Vivo                                                      | sip-100                        |         |  |
| New Ca | all Routing | Rule Save Orders Copyrig | nt © 2012 OpenVox All Rights F<br>-755-82535461 FAX:+86-755-6 | Reserved.<br>33823074 <b>ि</b> |         |  |

Para direcionar as chamadas pelas operadoras corretas, configure um sistema de prefixação. Assim que for digitado um número antes de realizar a ligação o equipamento saberá por qual porta encaminhar a chamada. Esta configuração deve ser realizada levando em consideração que sua estrutura não faz consulta de portabilidade antes de cada ligação de maneira automatizada, o que também é possível ser realizado sem a implementação de um servidor de telefonia através de consultas a links ou até mesmo em um banco de portabilidade rodando em um embarcado.

Acesse novamente Routing  $\rightarrow$  Call Routing Rules e edite as rotas de saída. Em cada uma delas vamos acrescentar um valor de prefixo diferente.

Em Modify a Call Routing Rule – expanda Advance Routing Rule

Dial Patterns that will use this Route

 $\rightarrow$  Prefix: 1 ;valor escolhido para rota de saída

 $\rightarrow$  Match pattern: X. ;significa que "qualquer" solicitação de chamada ou número de telefone poderá sair por esta rota.

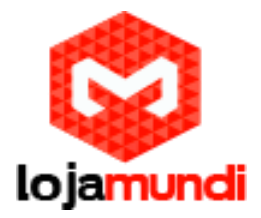

Faça estas configurações para todas as rotas de saída, sempre mudando o valor do Prefix.

| ←    | $\rightarrow$ | C 40.40.40.58/cgi-bi                | n/php/routing-rule | s.php?sel_routing_n | ame=Saida_Vivo |                       | い いい 日 日 日 日 日 日 日 日 日 日 日 日 日 日 日 日 日 |
|------|---------------|-------------------------------------|--------------------|---------------------|----------------|-----------------------|----------------------------------------|
| Serv | er tin        | ne:2015-6-19 20:59:38 J Rule        |                    |                     |                |                       | <b>^</b>                               |
|      |               | Call Routing Rule                   | ]                  |                     |                |                       |                                        |
|      |               | Routing Name:                       | Saida_Vivo         |                     |                |                       |                                        |
|      |               | Call Comes in From:                 | 100 •              |                     |                |                       |                                        |
|      |               | Send Call Through:                  | Vivo •             |                     |                |                       |                                        |
|      |               | Advance Routing Rule                | 1                  |                     |                |                       | - 1                                    |
| >> I | _             | Dial Patterns that will use this Ro | oute               |                     |                |                       |                                        |
| SHOW |               | (prepend ) + 1   (X.                |                    | Callerid 🔰 💢        |                |                       |                                        |
|      |               | + Add More Dial Pattern Fields      | 5                  |                     |                |                       |                                        |
|      |               |                                     |                    |                     |                |                       |                                        |
|      |               | Time Patterns that will use this R  | oute               |                     |                |                       |                                        |
|      |               | Time to start: - 🔻 :                | - •                | Week Day start: -   | •              | Month Day start: - 🔻  | Month                                  |
|      |               | Time to finish: - 🔻 :               | - ▼                | Week Day finish: -  | •              | Month Day finish: 💶 🔻 | Month f                                |
|      |               | + Add More Time Pattern Field       | is                 |                     |                |                       |                                        |
|      |               |                                     |                    |                     |                |                       |                                        |
|      |               | Change Rules                        |                    |                     |                |                       |                                        |
|      |               | Set the Caller ID Name to           | <b>D</b>           |                     |                |                       |                                        |
|      |               | Set the Caller ID Number to         |                    |                     |                |                       |                                        |
|      |               | Forward Numbe                       | r.                 |                     |                |                       |                                        |
|      |               |                                     |                    |                     |                |                       |                                        |
|      |               | Failover Call Through Number        |                    |                     |                |                       |                                        |
|      |               | Add a Failover Call Through P       | rovider            |                     |                |                       | 8                                      |
|      | Sa            | ve Apply Cancel                     |                    |                     |                |                       |                                        |
| •    |               |                                     |                    |                     |                |                       |                                        |

# Lojamundi – Tecnologia Sem Limites

www.lojamundi.com.br

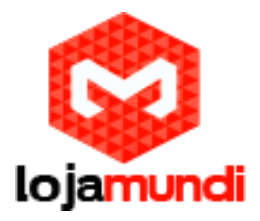

#### As rotas ficarão desta maneira:

| ⇒ C     | <u></u> 40.4 | 0.40.58/cgi-bin/php/rou                         | ting-rules.php                                                |           |                            | <b>₽</b> ☆ ■    |
|---------|--------------|-------------------------------------------------|---------------------------------------------------------------|-----------|----------------------------|-----------------|
| RO      | UTING C      |                                                 | Free                                                          | Commun    | catio                      | n <sub>Or</sub> |
| Move    | Order        | Rule Name                                       | From                                                          | То        | Rules                      |                 |
| \$      | 1            | Saida_Vivo                                      | sip-100                                                       | grp-Vivo  | Dial_pattern<br>()+1 [X./] |                 |
| \$      | 2            | Saida_Claro                                     | sip-100                                                       | grp-Claro | Dial_pattern<br>()+2 [X./] |                 |
| \$      | 3            | Saida_Tim                                       | sip-100                                                       | grp-Tim   | Dial_pattern<br>()+3 [X./] |                 |
| ¢       | 4            | Saida_Oi                                        | sip-100                                                       | grp-Oi    | Dial_pattern<br>()+4 [X./] |                 |
| \$      | 5            | Entrada_Vivo                                    | grp-Vivo                                                      | sip-100   |                            |                 |
| \$      | 6            | Entrada_Claro                                   | grp-Claro                                                     | sip-100   |                            |                 |
| \$      | 7            | Entrada_Tim                                     | grp-Tim                                                       | sip-100   |                            |                 |
| ¢       | 8            | Entrada_Oi                                      | grp-Oi                                                        | sip-100   |                            |                 |
| New Cal | Routing F    | Rule Save Orders Copyright © 201 TEL:+86-755-82 | 2 OpenVox All Rights Reserved.<br>535461 FAX:+86-755-83823074 |           |                            |                 |

Neste momento já é possível realizar chamadas através do seu Gateway GSM Openvox. Faça alguns teste e acompanhe as novidades que lançamos em nossa página.

Até o próximo tutorial.